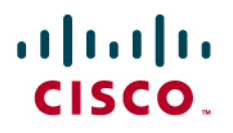

# **Cisco Systems TLS Proxy Application Note**

Version 1.0

### Introduction

Application inspection allows a firewall to open pinholes and perform Network Address Translation (NAT) rewrite for Skinny Client Control Protocol (SCCP) and Session Initiation Protocol (SIP) signaling. However, when signaling encryption is enabled, the firewall can no longer parse the signaling information and the ability to open pinholes and rewrite IP addresses for NAT is lost.

The Transport Layer Security (TLS) Proxy function allows a Cisco<sup>®</sup> ASA appliance to decrypt and re-encrypt signaling traffic, which allows it to provide application inspection services within secured unified communications environments. The TLS Proxy is transparent to voice users.

This document starts by briefly explaining how TLS works. It then explains how TLS Proxy allows the Cisco ASA appliance to be inserted into a secure unified communications architecture. It then describes how to configure Cisco Unified Communications Manager and the Cisco ASA appliance to enable the TLS Proxy feature.

It is assumed that the reader has experience configuring cryptography on Cisco Unified Communications Manager.

# **TLS in a Unified Communications Environment**

The TLS protocol allows applications to communicate across a network in a way that is designed to prevent eavesdropping, tampering, and message forgery. TLS uses cryptography to provide endpoint authentication and communications privacy over a network.

Typically, only the server is authenticated (i.e., its identity is ensured) while the client remains unauthenticated; this means that the end user (whether an individual or an application, such as a Web browser) can be sure about whom they are communicating with (i.e., a user connecting to online banking).

The next level of security is known as mutual authentication, in which both parties of the "conversation" are sure about whom they are communicating with. Mutual authentication requires public key infrastructure (PKI) deployment to clients.

The Cisco Unified Communications telephony environment uses mutual authentication, meaning that a phone only communicates with an authorized Cisco Unified Communications Manager server, and Cisco Unified Communications Manager servers only communicate with authorized phones.

The current appliance versions of Cisco Unified Communications Manager do not support Simple Certificate Enrollment Protocol (SCEP) or a third-party Certificate Authority. The Cisco Unified Communications Manager Certificate Authority Proxy Function (CAPF) client is used to manage the PKI. The CAPF tool is used to generate and sign locally significant certificates (LSCs) for the phones.

For more information on CAPF, go to

http://www.cisco.com/en/US/docs/voice\_ip\_comm/cucm/security/5\_0\_2/secucapf.html#wp1120076

When a phone attempts to establish a TLS session with Cisco Unified Communications Manager, the server is able to check the identity of the phone by checking the phone certificate, and is able to trust this certificate because it is signed by CAPF. The phone validates the identity of Cisco Unified Communications Manager through a Certificate Trust List (CTL). This file is downloaded from the Trivial File Transfer Protocol (TFTP) server and contains the certificates of the trusted elements of the Cisco Unified Communications Manager cluster.

The important point to understand for TLS Proxy is that certificates are the means by which trust is established between the different devices. The important components of a digital certificate are the key pair (private and public) and the Certificate Authority.

In summary:

• How does a phone trust Cisco Unified Communications Manager?

A Certificate Trust List (CTL) is composed offline and stored on the phones.

The phones trust all of the entities on this list.

Cisco Unified Communications Manager's certificate (X.509v3) is contained within the CTL.

Cisco Unified Communications Manager's certificate is self-signed.

How does Cisco Unified Communications Manager trust a phone?

The phone's certificate is signed by the CAPF service. The CAPF certificate is installed in the Cisco Unified Communications Manager certificate store.

When a phone registers, its certificate is stored in a dynamic trust list on Cisco Unified Communications Manager.

# **TLS Proxy Solution**

When using TLS Proxy, the Cisco ASA appliance is inserted between the phones and Cisco Unified Communications Manager. The phones will now establish a TLS session with the ASA appliance. The appliance will, in turn, establish a proxy TLS connection with Cisco Unified Communications Manager on the phone's behalf. This function generates two TLS sessions (Figure 1).

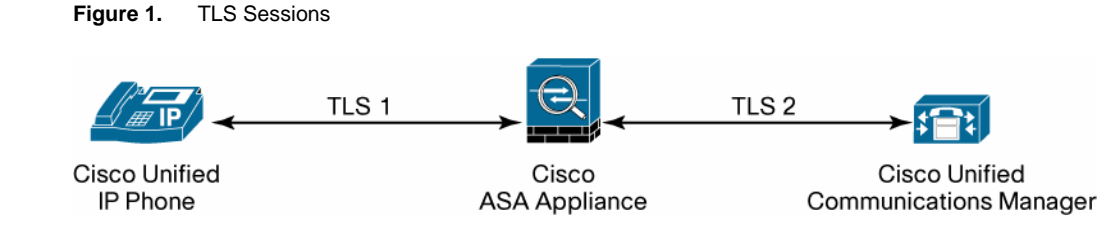

For correct operation of the TLS Proxy feature, phones and Cisco Unified Communications Manager need to trust the Cisco ASA appliance, and the appliance needs to trust them.

# Trusted Relationship between a Cisco Unified IP Phone and the Cisco ASA Adaptive Security Appliance

 The Cisco ASA appliance presents a certificate to the phone on behalf of Cisco Unified Communications Manager.

- The certificate is generated on the Cisco ASA appliance. This certificate can be self-signed like the original one from Cisco Unified Communications Manager, or signed by an external Certificate Authority.
- The certificate will be pushed to the phone in the CTL so the phone can trust the ASA appliance. The CTL client is used to add the ASA appliance's certificate to the trust list.
- The ASA administrator needs to create a trust point for the Certificate Authority that issued phone's certificate (CAPF).

# Trusted Relationship Between Cisco Unified Communications Manager and the Cisco ASA Adaptive Security Appliance

- The Cisco ASA appliance presents a unique certificate to Cisco Unified Communications Manager on behalf of the phone. Phone certificates are dynamically created by the ASA appliance and are called local dynamic certificates (LDCs).
- In order to for Cisco Unified Communications Manager to trust the ASA appliance certificates, it needs to trust the Certificate Authority that signed them.
- The system administrator configures a Certificate Authority on the ASA appliance whose role will be to sign the LDCs. The Certificate Authority certificate is uploaded into Cisco Unified Communications Manager's certificate store, which allows the establishment of a trust relationship between Cisco Unified Communications Manager and the ASA appliance.
- The system administrator also creates a trust point on the ASA appliance so it trusts Cisco Unified Communications Manager. The trust points for both Cisco Unified Communications Manager and CAPF may be created manually or installed by the CTL provider on the ASA appliance (described in the next section).

# **TLS Proxy Lab Overview**

The schematic of the lab used for the TLS Proxy is configured below. The ASA and Cisco Unified Communications Manager code releases used were Cisco ASA Software Release 8.0(2) and Cisco Unified Communications Manager 6.0, respectively.

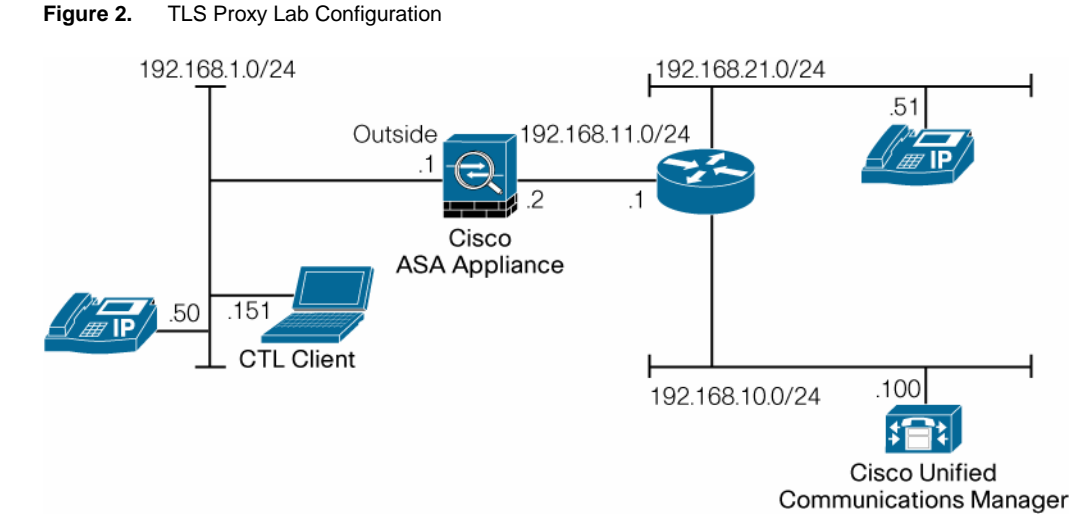

Two phone models were used in the lab: a Cisco Unified IP Phone 7970 with a manufacturing installed certificate and a Cisco Unified IP Phone 7940 with an LSC generated using the Cisco Unified Communications Manager CAPF tool.

### **TLS Proxy Configuration**

Following are instructions on how to configure TLS Proxy from the Cisco ASA appliance command-line interface (CLI).

#### Step 1. Create RSA key pairs on the Cisco ASA appliance

```
hostname(config)# crypto key generate rsa label ccm_proxy_key modulus
1024
hostname(config)# crypto key generate rsa label ldc_signer_key modulus
1024
hostname(config)# crypto key generate rsa label phone_common modulus
1024
```

This creates the cryptographic material to be used for generating certificates.

The first entry is used to create the **CCM\_proxy** Certificate Authority trust point. Its certificate will be presented to the phone on behalf of Cisco Unified Communications Manager (Step 2).

The second entry is used to create the **LDC\_server** Certificate Authority trust point and is used to sign the LDC certificates presented to Cisco Unified Communications Manager (Step 3).

The third entry is used to create all the LDCs (Step 5).

#### Step 2. Create the proxy certificate for the Cisco Unified Communications Manager cluster

hostname(config)# ! for self-signed CCM proxy certificate hostname(config)# crypto ca trustpoint ccm\_proxy hostname(config-ca-trustpoint)# enrollment self hostname(config-ca-trustpoint)# fqdn none hostname(config-ca-trustpoint)# subject-name cn=tlsproxytest hostname(config-ca-trustpoint)# keypair ccm\_proxy\_key hostname(config)# crypto ca enroll ccm\_proxy

The Certificate Authority trust point is used to present a certificate to the phone on behalf of Cisco Unified Communications Manager (configured in Step 5).

This is the proxy Cisco Unified Communications Manager certificate. It is self-signed (enrollment self).

The fully qualified domain name (FQDN) is not really used; it can be left as "none."

The subject name has to be configured but doesn't have any real significance. However, Cisco Unified IP Phones require certain fields from the X.509v3 certificate to be present to validate the certificate by consulting the CTL file. The subject name must be composed of the ordered concatenation of the CN, OU, and O fields. The CN field is mandatory; the others are optional.

The concatenated fields (when present) are separated by a semicolon, yielding one of the following forms:

CN=xxx;OU=yyy;O=zzz CN=xxx;OU=yyy

```
CN=xxx;O=zzz
CN=xxx
```

This certificate is exported to the CTL. The relevant configuration parameters are specified within the **ctl-provider** subcommand (Step 4).

# Step 3. Create an internal local Certificate Authority to sign the LDC for Cisco Unified IP Phones

hostname(config)# ! for the internal local LDC issuer hostname(config)# crypto ca trustpoint ldc\_server hostname(config-ca-trustpoint)# enrollment self hostname(config-ca-trustpoint)# proxy-ldc-issuer hostname(config-ca-trustpoint)# fqdn my\_ldc\_ca.exmaple.com hostname(config-ca-trustpoint)# subject-name cn=tlsproxytest hostname(config-ca-trustpoint)# keypair ldc\_signer\_key hostname(config)# crypto ca enroll ldc\_server klc

These commands create the Certificate Authority trust point that is used to sign the LDCs presented to Cisco Unified Communications Manager on behalf of each phone (Step 5).

**Proxy-Idc-issuer** defines the local Certificate Authority role for the trust point to issue dynamic certificates for TLS Proxy. This command can only be configured under a trust point with "enrollment self".

The FQDN is not really used; it can be left as "none."

The subject name has to be configured but doesn't have any real significance.

The certificate has to be imported manually to Cisco Unified Communications Manager to allow Cisco Unified Communications Manager to trust the LDCs presented by the Cisco ASA appliance (Step 7).

# Step 4. Create a CTL provider instance in preparation for a connection from the CTL client

hostname(config)# ctl-provider my\_ctl hostname(config-ctl-provider)# client interface outside address 192.168.1.151 hostname(config-ctl-provider)# client username admin password XXXXXX encrypted hostname(config-ctl-provider)# export certificate ccm\_proxy hostname(config-ctl-provider)# ctl install

This configuration lets the ASA appliance accept a connection from the CTL client. For security reasons, the configuration defines which hosts are able to connect; in a production environment, numerous clients may be configured. In this lab environment, the CTL client was connected on the outside interface. In a production environment, we recommend connecting it from the inside interface for security reasons.

The username and password must match the Cisco Unified Communications Manager credentials.

The syntax specifies which certificate will be exported to the phones (created in Step 2) using the **export certificate** command. When the CTL client connects, it will retrieve the certificate and add it to the list of servers in the CTL.

The "CTL install" command tells the ASA appliance to parse the CTL file provided by the CTL client and install trust points. The trust points installed are those for the Cisco Unified Communications Manager server and CAPF. Any trust points installed by this command will have names prefixed with "\_internal\_CTL\_<ctl\_name>". This is an optional command and is enabled by default. If this command is disabled, each Cisco Unified Communications Manager server's and CAPF's certificate must be manually imported and installed using the crypto ca trustpoint and crypto ca authenticate commands.

By default, the connection will be made on port 2444; however, it can be changed with the service port **<listening\_port>** command. This port number must match the one configured on Cisco Unified Communications Manager (defined under Enterprise Parameters on the Unified Communications Manager administration page).

### Step 5. Create a TLS Proxy instance

hostname(config)# tls-proxy my\_proxy hostname(config-tlsp)# server trust-point ccm\_proxy hostname(config-tlsp)# client ldc issuer ldc\_server hostname(config-tlsp)# client ldc keypair phone\_common hostname(config-tlsp)# client cipher-suite aes128-sha1 aes256-sha1

The **server trust point** specifies the proxy trustpoint certificate that is presented to the phones during the TLS handshake (created in Step 2). This is the certificate that was added to the CTL in Step 4.

**Client Idc issuer** defines the Certificate Authority that issues the dynamic certificates to Cisco Unified Communications Manager on behalf of the phones. This is the certificate created in Step 3.

**Client ldc keypair** specifies which key pair to use to create the LDCs. It should be noted that the same pair is used for all the LDCs. This key pair was created in Step 1.

**Client cipher-suite** defines the cipher suite that is announced during the TLS handshake. These are used to replace the original ciphers in the phone's Hello message to Cisco Unified Communications Manager. This allows the system administrator to configure asymmetric encryption. For example, if the link between the ASA appliance and Cisco Unified Communications Manager was over a trusted network, a weaker cipher could be used between the ASA appliance and Cisco Unified Communications Manager to reduce the overhead on Cisco Unified Communications Manager. However, a NULL cipher is not currently supported with the version tested.

The LDCs are created dynamically.

### Step 6. Enable TLS Proxy in SCCP or SIP inspection

hostname(config)# class-map sec\_skinny hostname(config-cmap)# match port tcp eq 2443 This syntax defines which specific type of traffic the Cisco ASA appliance will inspect for a specific class. In this case, the system matches all the TCP traffic for port 2443 (secure SCCP signaling).

hostname(config)# policy-map type inspect skinny skinny\_inspect hostname(config-pmap)# parameters hostname(config-pmap-p)# ! Skinny inspection parameters

Entering the above creates a new inspection map for SCCP. This allows the administrator to tune the default inspection "rules" he/she may want to enforce, such as RTP conformance, signaling timeout, media timeout, registration, or filtering the message ID. The lab used default parameters.

hostname(config)# policy-map global\_policy hostname(config-pmap)# class sec\_skinny hostname(config-pmap-c)# inspect skinny skinny\_inspect tls-proxy my\_proxy

With these commands, the system adds a new class **sec\_skinny** to the policy **global\_policy**. It specifies that that the inspection map **skinny\_inspect** created during the previous step is used for the new class. The optional **tls-proxy** attribute enables the TLS Proxy feature and identifies which TLS Proxy instance to use (in this case, **my\_proxy** created in Step 5).

hostname(config)# service-policy global\_policy global

This configures the **global\_policy** to be used by the Cisco ASA appliance.

# Step 7. Export the local Certificate Authority certificate (ldc\_server) and install it as a trusted certificate on the Cisco Unified Communications Manager server

To allow Cisco Unified Communications Manager to trust the proxy phone certificates created dynamically by the ASA appliance, the certificate of the Certificate Authority created on the ASA appliance needs to be imported into Cisco Unified Communications Manager. Use the following command to display the certificate on the screen:

**hostname(config)# crypto ca export ldc\_server identity-certificate** (replace ldc\_server by the name that was used in Step 2)

----BEGIN CERTIFICATE-----

MIICVTCCAb6gAwIBAgIBMTANBgkqhkiG9w0BAQQFADA+MRUwEwYDVQQDEwx0bHNw cm94eXRlc3QxJTAjBgkqhkiG9w0BCQIWFnRsc3Byb3h5dGVzdC5jaXNjby5jb20w HhcNMDcxMjIwMTAxODU4WhcNMTcxMjE3MTAxODU4WjA+MRUwEwYDVQQDEwx0bHNw cm94eXRlc3QxJTAjBgkqhkiG9w0BCQIWFnRsc3Byb3h5dGVzdC5jaXNjby5jb20w gZ8wDQYJKoZIhvcNAQEBBQADgY0AMIGJAoGBAM6NnAGdWkjedL/bfXVfOyEGet2c BzpPyZg/pCLyqX/bFVzVS7jqU0cKDExXZX9mdezBAnGyp0JMmwMD0lvf9z/jODcl d5LDdzlKfwsxH8fx7FcPLcee1ea8acIfiFhM/Fh+tkT9XYU92OW+TzRbj0bluojz 9roITuGbPfmrXDKPAgMBAAGjYzBhMA8GA1UdEwEB/wQFMAMBAf8wDgYDVR0PAQH/ BAQDAgGGMB8GA1UdIwQYMBaAFBstsKYaK3Bx1q1Kcrnh94nOD66DMB0GA1UdDgQW BBQbLbCmGitwcdatSnK54feJzg+ugzANBgkqhkiG9w0BAQQFAAOBgQB2GvvEM7IS SqPVi9h8SUoQaZup+ONnW5blJMyURm80Xm37dpZTf/lPQVRuR2xyidlvsbF7jQHE JAZHnogI5JepqxmUuqCUrBXv2zTRDSGLKLNHX6AfwQFUKs6hEZkKV3o+UKhl/BlK 6FG8rsH1Ckgny7jhud3zR5XiKyUkNSVFLw==

----END CERTIFICATE-----

Copy the output, including the "Begin Certificate" and "End Certificate" lines, to a text file.

Step 1 Under CUCM OS administration page, Navigate to Security>Certificate Management>

- Step 2 Select Upload Certificate
- Step 3 Select CallManager-trust under Certificate name
- Step 4 Click Browse and navigate to the ASA certificate
- Step 5 To upload the certificate, click Upload

### Step 8. Configure the CTL client

Run the CTL client on one of the machines that was defined on the Cisco ASA appliance in Step 4. If the CTL client is not on this machine, it can be downloaded from Cisco Unified Communications Manager under the CUCM administration page by selecting Application/plugins. Click Find, then Download. Alternatively, go directly to:

```
https://x.x.x.x:8443/plugins/CiscoCTLClient.exe
(where x.x.x.x is the IP address of Cisco Unified Communications
Manager)
```

Run the CTL client application to add the server proxy certificate (**ccm\_proxy**) to the CTL file and install the CTL file on the security appliance. Refer to the Cisco Unified Communications Manager document to learn how to configure and use the CTL client <a href="http://www.cisco.com/univercd/cc/td/doc/product/voice/c\_callmg/5\_0/sec\_vir/ae/sec504/secuath.htm">http://www.cisco.com/univercd/cc/td/doc/product/voice/c\_callmg/5\_0/sec\_vir/ae/sec504/secuath.htm</a>.

One of the USB security tokens used to initially configure the CTL client will be required to update it.

In the following diagram, the CTL client contains the two security tokens that were used to turn on Cisco Unified Communications Manager security, the certificate for CAPF, and the certificate for Cisco Unified Communications Manager and TFTP.

Select Add Firewall.

| Cis                                                  | co CTL C                                     | lient (                                                                                              | isco.                              |
|------------------------------------------------------|----------------------------------------------|----------------------------------------------------------------------------------------------------|------------------------------------|
| Type                                                 | Hostname/IP Addr                             | Issuer Name                                                                                          | Subje                              |
| CAPF<br>CCM+TFTP<br>Security Token<br>Security Token | cucm6<br>cucm6<br>No Hostname<br>No Hostname | cn=CAPF-53e88622;ou=cisco;<br>cn=cucm6<br>cn=CAP-RTP-002;o=Cisco Syst<br>cn=CAP-RTP-002;o=Cisco Syst | cn=C4<br>cn=cu<br>cn=''S<br>cn=''S |
|                                                      |                                              |                                                                                                    |                                    |
| <                                                    | 100                                          |                                                                                                    | >                                  |
| <<br><u>H</u> elp                                    | Add TFTP                                     |                                                                                                    | >                                  |

Provide the IP address or the name of the Cisco ASA appliance. Ensure the host used to run the CTL client is able to resolve the name of Cisco Unified Communications Manager and that the IP address is reachable. It should be the IP address of the interface that was used while configuring the CTL provider in Step 4. The login and the password must be the same as the one configured on the ASA appliance in Step 4.

| CTL Client v5.0<br>Cisco CTL Client |             |                     |  |
|-------------------------------------|-------------|---------------------|--|
| Firewall                            | y watanons  | cisco               |  |
| Hostname or IP Address              | 192.168.1.1 | Port: 2444          |  |
| Username;                           | admin       |                     |  |
| Password                            | REARINGS.   |                     |  |
|                                     |             |                     |  |
| Help                                |             | Cancel <u>N</u> ext |  |

As can be seen in the following screenshot, the Cisco ASA appliance is added as a Cisco Unified Communications Manager. This is because the ASA appliance is acting as a proxy Cisco Unified Communications Manager for the phones.

| Cis<br>TL Entries        | co CTL C         | hent (                      | diada<br>cisco |
|--------------------------|------------------|-----------------------------|----------------|
| Туре                     | Hostname/IP Addr | Issuer Name                 | Subje          |
| CAPF                     | cucm6            | cn=CAPF-53e88622;ou=cisco;  | cn=C4<br>/CN=+ |
| CCM+TFTP                 | cucm6            | cn=cucm6                    | ch=cu          |
| Security Token           | No Hostname      | cn=CAP-RTP-002;o=Cisco Syst | . cn="S        |
|                          |                  |                             |                |
| <                        |                  |                             | >              |
| K Heb                    | Add TFTP         | Add Firewall                | >              |
| <b>∢</b><br><u>H</u> elp |                  |                             | >              |

The CTL will also be downloaded to the ASA appliance so it can be parsed to configure the CAPF and Cisco Unified Communications Manager as Certificate Authority trust points. This is shown in the following screenshot:

| Cisc                 | o CTL Client                                         | Cisco Systems    |
|----------------------|------------------------------------------------------|------------------|
| Server               | File Location                                        | Status           |
| cucm6<br>192.168.1.1 | /usr/local/cm/tftp/CTLFile.tlv<br>disk0:/CTLFile.tlv | Passed<br>Passed |
|                      |                                                      |                  |

The reference that was used for the Cisco ASA appliance configuration can be found at <a href="http://www.cisco.com/en/US/docs/security/asa/asa80/configuration/guide/inspect.html#wp">http://www.cisco.com/en/US/docs/security/asa/asa80/configuration/guide/inspect.html#wp</a> <a href="http://www.cisco.com/en/US/docs/security/asa/asa80/configuration/guide/inspect.html#wp">http://www.cisco.com/en/US/docs/security/asa/asa80/configuration/guide/inspect.html#wp</a> <a href="http://www.cisco.com/en/US/docs/security/asa/asa80/configuration/guide/inspect.html#wp">http://www.cisco.com/en/US/docs/security/asa/asa80/configuration/guide/inspect.html#wp</a> <a href="http://www.cisco.com/en/US/docs/security/asa/asa80/configuration/guide/inspect.html#wp">http://www.cisco.com/en/US/docs/security/asa/asa80/configuration/guide/inspect.html#wp</a> <a href="http://www.cisco.com/en/US/docs/security/asa/asa80/configuration/guide/inspect.html#wp">http://www.cisco.com/en/US/docs/security/asa/asa80/configuration/guide/inspect.html#wp</a> <a href="http://www.cisco.com/en/US/docs/security/asa/asa80/configuration/guide/inspect.html#wp">http://www.cisco.com/en/US/docs/security/asa/asa80/configuration/guide/inspect.html#wp</a> <a href="http://www.cisco.com/en/US/docs/security/asa/asa80/configuration/guide/inspect.html#wp">http://www.cisco.com/en/US/docs/security/asa/asa80/configuration/guide/inspect.html#wp</a>

# Appendix

### Performances

### Table 1.

| Firewall | Default Sessions | Maximum Sessions |
|----------|------------------|------------------|
| ASA 5505 | 10               | 80               |
| ASA 5510 | 100              | 200              |
| ASA 5520 | 300              | 1200             |
| ASA 5540 | 1000             | 4500             |
| ASA 5550 | 2000             | 4500             |
| ASA 5580 | 4000             | 13,000           |

#### Signaling Flow for the TLS Handshake

Figure 3. TLS Handshake Diagram

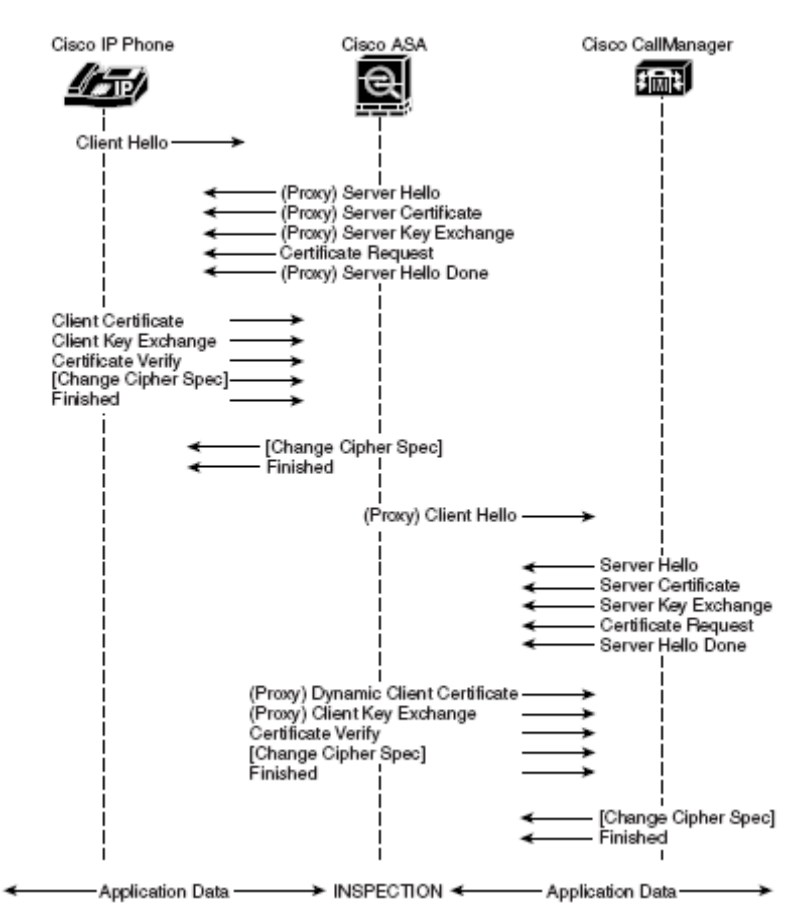

### **Sample Configuration**

Cisco ASA Software Version 8.0(2)

hostname ciscoasa domain-name tlsproxytest.cisco.com enable password whatever encrypted

```
names
name 192.168.10.100 CCM6
Т
interface Vlan1
 nameif inside
 security-level 100
 ip address 192.168.11.2 255.255.255.0
I.
interface Vlan2
 nameif outside
 security-level 0
 ip address 192.168.1.1 255.255.255.0
1
interface Ethernet0/0
 switchport access vlan 2
1
interface Ethernet0/1
interface Ethernet0/2
 shutdown
T.
interface Ethernet0/3
 shutdown
1
interface Ethernet0/4
 shutdown
Т
interface Ethernet0/5
Т
interface Ethernet0/6
Т
interface Ethernet0/7
T
passwd whatever encrypted
boot system disk0:/asa802-k8.bin
ftp mode passive
dns server-group DefaultDNS
 domain-name tlsproxytest.cisco.com
object-group protocol TCPUDP
protocol-object udp
protocol-object tcp
access-list inside_access_in extended permit ip any any
access-list inside_access_in extended deny ip any any
access-list outside_access_in remark Access to CUP server
access-list outside_access_in extended permit tcp host 192.168.1.51
range 1 65000 host 192.168.10.110 eq 8081
access-list outside_access_in remark Access to CUCM list of services
access-list outside_access_in extended permit tcp 192.168.1.0
255.255.255.0 range 1 65000 host CCM6 eq 8080
```

access-list outside\_access\_in extended permit tcp host 192.168.1.111 range 1 65535 host CCM6 eq sip access-list outside\_access\_in remark allow SIP access-list outside\_access\_in extended permit udp any host CCM6 eq sip access-list outside\_access\_in extended permit tcp 192.168.1.0 255.255.255.0 range 1 65000 host CCM6 eq 3804 access-list outside\_access\_in extended permit udp host 192.168.1.51 range 1 65000 any inactive access-list outside\_access\_in extended permit tcp host 192.168.1.50 range 1 65000 host CCM6 eq 3804 access-list outside\_access\_in extended permit ip any any inactive access-list outside\_access\_in extended permit tcp host 192.168.1.151 range 1 65255 host CCM6 eq 2444 access-list outside\_access\_in remark phone boot connection access-list outside\_access\_in extended permit tcp any range 1 65355 host CCM6 eq 2443 access-list outside\_access\_in extended permit udp host 192.168.1.50 host 192.168.21.51 inactive access-list outside\_access\_in extended permit udp any host 192.168.10.10 eq domain access-list outside\_access\_in remark permit skinny access-list outside\_access\_in extended permit tcp any host CCM6 eq 2000 access-list outside\_access\_in remark access to CCM6 management access-list outside\_access\_in extended permit tcp any host CCM6 eq 8443 access-list outside\_access\_in extended permit udp any host CCM6 eq tftp access-list outside\_access\_in extended permit ip host 192.168.1.151 any access-list outside\_access\_in extended deny ip any any log warnings access-list global\_mpc extended permit object-group TCPUDP any any eq sip pager lines 24 logging enable logging timestamp logging list loglist message 711001 logging list loglist message 725001-725014 logging list loglist message 717001-717038 logging buffer-size 1000000 logging console loglist logging trap debugging logging asdm debugging mtu inside 1500 mtu outside 1500 icmp unreachable rate-limit 1 burst-size 1 asdm image disk0:/asdm-602.bin no asdm history enable arp timeout 14400 access-group inside\_access\_in in interface inside access-group outside\_access\_in in interface outside route inside 0.0.0.0 0.0.0.0 192.168.11.1 1 timeout xlate 3:00:00 timeout conn 1:00:00 half-closed 0:10:00 udp 0:02:00 icmp 0:00:02

timeout sunrpc 0:10:00 h323 0:05:00 h225 1:00:00 mgcp 0:05:00 mgcp-pat 0:05:00 timeout sip 0:30:00 sip\_media 0:02:00 sip-invite 0:03:00 sipdisconnect 0:02:00 timeout uauth 0:05:00 absolute dynamic-access-policy-record DfltAccessPolicy http server enable http 192.168.11.0 255.255.255.0 inside http 192.168.1.0 255.255.255.0 outside no snmp-server location no snmp-server contact snmp-server enable traps snmp authentication linkup linkdown coldstart crypto ca trustpoint ccm\_proxy enrollment self fqdn none subject-name cn=tlsproxytest keypair ccm\_proxy\_key crl configure crypto ca trustpoint ldc\_server enrollment self fqdn tlsproxytest.cisco.com subject-name cn=tlsproxytest keypair ldc\_signer\_key proxy-ldc-issuer crl configure crypto ca trustpoint \_internal\_CTL\_my\_ctl\_cn=cucm6 enrollment terminal crl configure crypto ca trustpoint \_internal\_CTL\_my\_ctl\_cn=CAPF-53e88622;ou=cisco;o=cisco enrollment terminal crl configure crypto ca certificate chain ccm\_proxy certificate 31 308201a2 3082010b a0030201 02020131 300d0609 2a864886 f70d0101 04050030 17311530 13060355 0403130c 746c7370 726f7879 74657374 301e170d 30373132 32303130 30313132 5a170d31 37313231 37313030 3131325a 30173115 30130603 55040313 0c746c73 70726f78 79746573 7430819f 300d0609 2a864886 f70d0101 01050003 818d0030 81890281 8100ca87 eae574c0 5b160d70 e14cab9a ccaecb67 a913a5f8 8745d6d7 0fb9d33c a48c807c 9adf5172 e8b6064f a084334f 0e872d53 89801969 466bcdd0 33ac62bd eafc142a cbd00184 075c4c35 d846a283 5806ff36 4fe8930b 80104533 720f5a3b 607320fb cff1c116 deb92b35 98129560 09a33e4f 7dc9dc6d 02e97a73 5ecc3753 f8270203 01000130 0d06092a 864886f7 0d010104

05000381 8100c4d7 f87ec703 3233b427 f3b08c56 4b852960 713b043a ce04ca77 48e642db 5d38c849 c35292d4 c832c916 bdbb01ac c93f5a64 1847e910 0dd1eeea 38ce2bc2 e180f979 5ef2728e 1d9f4d65 aab2b0e8 dbd96e8d f97a31d7 827e659e dee02a7a 82862ef2 980cd6ca a403fc52 d4061a58 cc4c97d0 8575ad7e 7ab5e482 a33e6244 d9cd quit crypto ca certificate chain ldc\_server certificate 31 30820255 308201be a0030201 02020131 300d0609 2a864886 f70d0101 04050030 3e311530 13060355 0403130c 746c7370 726f7879 74657374 31253023 06092a86 4886f70d 01090216 16746c73 70726f78 79746573 742e6369 73636f2e 636f6d30 le170d30 37313232 30313031 3835385a 170d3137 31323137 31303138 35385a30 3e311530 13060355 0403130c 746c7370 726f7879 74657374 31253023 06092a86 4886f70d 01090216 16746c73 70726f78 79746573 742e6369 73636f2e 636f6d30 819f300d 06092a86 4886f70d 01010105 0003818d 00308189 02818100 ce8d9c01 9d5a48de 74bfdb7d 755f3b21 067add9c 073a4fc9 983fa422 f2a97fdb 155cd54b b8ea5347 0a0c4c57 657f6675 ecc10271 b2a7424c 9b0303d2 5bdff73f e3383725 7792c377 394a7f0b 311fc7f1 ec570f2d c79ed5e6 bc69c21f 88584cfc 587eb644 fd5d853d d8e5be4f 345b8ce6 e5ba88f3 f6ba084e e19b3df9 ab5c328f 02030100 01a36330 61300f06 03551d13 0101ff04 05300301 01ff300e 0603551d 0f0101ff 04040302 0186301f 0603551d 23041830 1680141b 2db0a61a 2b7071d6 ad4a72b9 elf789ce 0fae8330 1d060355 1d0e0416 04141b2d b0a61a2b 7071d6ad 4a72b9e1 f789ce0f ae83300d 06092a86 4886f70d 01010405 00038181 00761afb c433b212 4aa3d58b d87c494a 10699ba9 f8e3675b 96e524cc 94466f34 5e6dfb76 96537ff9 4f41546e 476c7289 dd6fb1b1 7b8d01c4 2406479e 8808e497 a9ab1994 baa094ac 15efdb34 d10d218b 28b3475f a01fc101 542acea1 11990a57 7a3e50a8 65fc194a e851bcae c1f50a48 27cbb8e1 b9ddf347 95e22b25 24352545 2f quit crypto ca certificate chain \_internal\_CTL\_my\_ctl\_cn=cucm6 certificate ca 7238e20f3e56fe65 3082020d 30820176 a0030201 02020872 38e20f3e 56fe6530 0d06092a 864886f7 0d010105 05003010 310e300c 06035504 03130563 75636d36 301e170d 30373132

32303032 34393039 5a170d31 32313232 30303234 3930395a 3010310e 300c0603 55040313 05637563 6d363081 9f300d06 092a8648 86f70d01 01010500 03818d00 30818902 818100b6 7d7d0a9c a88877c4 270eaf0f d93449b9 b748762e 3a02399d f8ff21b0 0146b7d0 9c2a755e 7dd1aed4 f0071cd8 bfd6c540 91a58e26 c6416a36 c38f5f7e 925ec32a b3cbeccf a15584b0 cb85174d 6ddfb7e0 8d465705 8ab79df1 0b7aa195 527087c6 711a1e65 46d0970b 92dd2166 de5bfefe d8a3a80b b1bd27af d217a98e bbd02702 03010001 a370306e 300b0603 551d0f04 04030202 bc302706 03551d25 0420301e 06082b06 01050507 03010608 2b060105 05070302 06082b06 01050507 03053017 0603551d 11041030 0e860c73 69703a43 4e3d6375 636d3630 1d060355 1d0e0416 041452b9 e2d495cf 987f9ad0 eb2484d8 6a5c0f6b e03a300d 06092a86 4886f70d 01010505 00038181 009fcfd7 54celd2a 707c766c 5ba83104 362b33f8 65cf1034 5d960d97 93ad724b 956d8e2f 647b1c5a 9acb6070 556dd5da 68aa5c3a d10ce388 1527a919 12079074 40f95acf 48290fee 312fb570 6cddd727 e1357109 f512efd3 46299581 ec0bdb8a 85677e6a b243a83e 2b1b479a d1679a95 9e5df9d4 d72ff98a 4465b69f 5b407b33 39 quit crypto ca certificate chain \_internal\_CTL\_my\_ctl\_cn=CAPF-53e88622;ou=cisco;o=cisco certificate ca 77096b00cbc79410 30820294 308201fd a0030201 02020877 096b00cb c7941030 0d06092a 864886f7 0d010105 05003065 310e300c 06035504 0a130563 6973636f 310e300c 06035504 08130563 6973636f 310e300c 06035504 07130563 6973636f 310b3009 06035504 06130247 42311630 14060355 0403130d 43415046 2d353365 38383632 32310e30 0c060355 040b1305 63697363 6f301e17 0d303731 32323030 32343931 365a170d 31323132 32303032 34393136 5a306531 0e300c06 0355040a 13056369 73636f31 0e300c06 03550408 13056369 73636f31 0e300c06 03550407 13056369 73636f31 0b300906 03550406 13024742 31163014 06035504 03130d43 4150462d 35336538 38363232 310e300c 06035504 0b130563 6973636f 30819f30 0d06092a 864886f7 0d010101 05000381 8d003081 89028181 00ble21b 4a2e2b57 26b4b849 433058a8 277459cb ed300c37 0bc4befa 1a9e8c7d 5b3ca891 208bf6fe 38f67995 50291c49 dad78df2 3b8f58e3 9ae1a1de ad23d8ce 690dddc0 778475b8 eeb117e1 56832618

```
al2eff01 cccfa662 a287854e 40b60300 d6af0626 1180d1cc 622aee4a
73e5cfa5
    f9addeb5 604daa25 9dd02f58 00f7a449 47020301 0001a34d 304b300b
0603551d
    0f040403 02028430 1d060355 1d250416 30140608 2b060105 05070301
06082b06
    01050507 0305301d 0603551d 0e041604 14297e66 29220fc0 b94e7293
486dee43
    557a5027 ff300d06 092a8648 86f70d01 01050500 03818100 a98f4bb4
b4660425
    a69cfde2 a46fa532 8dea8dfb 7b4bbcfd 6ce69878 e0df75c0 6957349a
0741420d
    aaaa7798 fb5737ad a34d52cb dcf76706 24bc3d71 178523a2 f2c67c6e
4a921e0a
    af5b3ed7 2a69189f 7887ee48 0b4c1df9 47e41422 ed9612f8 3ef0c13c
5260402a
    526af832 814694f6 14dc7fcd 5fb634cb b58906b6 25d8953b
  quit
no crypto isakmp nat-traversal
telnet timeout 5
ssh timeout 5
console timeout 0
dhcpd address 192.168.1.51-192.168.1.60 outside
dhcpd dns 192.168.10.10 interface outside
dhcpd domain tlsproxytest.cisco.com interface outside
dhcpd option 150 ip CCM6 interface outside
dhcpd enable outside!
!
tls-proxy my_proxy
 server trust-point ccm_proxy
 client ldc issuer ldc_server
client ldc key-pair phone_common
 client cipher-suite aes128-shal aes256-shal 3des-shal des-shal null-
sha1
no threat-detection basic-threat
threat-detection statistics port
threat-detection statistics protocol
threat-detection statistics access-list
ssl encryption aes128-shal aes256-shal rc4-shal
1
ctl-provider my_ctl
 client interface outside address 192.168.1.151
 client username admin password /YyLq098TvZD3GNj encrypted
 export certificate ccm_proxy
L
I
class-map sec_skinny
match port tcp eq 2443
class-map inspection_default
match default-inspection-traffic
!
```

```
!
policy-map type inspect dns preset_dns_map
parameters
 message-length maximum 512
policy-map type inspect skinny skinny_inspect
parameters
policy-map global_policy
  class inspection_default
  inspect dns preset_dns_map
  inspect esmtp
  inspect ftp
  inspect h323 h225
  inspect h323 ras
  inspect netbios
  inspect rsh
  inspect rtsp
  inspect skinny
  inspect sqlnet
  inspect sunrpc
  inspect tftp
  inspect xdmcp
 class sec_skinny
  inspect skinny skinny_inspect tls-proxy my_proxy
!
service-policy global_policy global
prompt hostname context
```

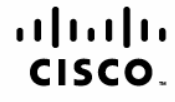

Americas Headquarters Cisco Systems, Inc. San Jose, CA Asia Pacific Headquarters Cisco Systems (USA) Pte. Ltd. Singapore Europe Headquarters Cisco Systems International BV Amsterdam, The Netherlands

Cisco has more than 200 offices worldwide. Addresses, phone numbers, and fax numbers are listed on the Cisco Website at www.cisco.com/go/offices.

CCDE, CCENT, Cisco Eos, Cisco Lumin, Cisco Stadium/Vision, the Cisco logo, DCE, and Welcome to the Human Network are trademarks; Changing the Way We Work, Live, Play, and Learn is a service mark; and Access Registrar, Aironet, AsyncoS, Bringing the Meeting To You, Catalyst, CCDA, CCDP, CCIE, CCNA, CCNP, CCSP, CCVP, Cisco, the Cisco Certified Internetwork Expert logo, Cisco IOS, Cisco Press, Cisco Systems, Cisco Systems Capital, the Cisco Systems logo, Cisco Unity, Collaboration Without Limitation, EtherFast, EtherSwitch, Event Center, Fast Step, Follow Me Browsing, FormShare, GigaDrive, HomeLink, Internet Quotient, IOS, iPhone, IQ Expertise, the IQ logo, IO Net Readiness Scorecard, iQuick Study, IronPort, the IronPort logo, LightStream, Linksys, MediaTone, MeetingPlace, MGX, Networkers, Networking Academy, Network Registrar, PCNow, PIX, PowerPanels, ProConnect, ScriptShare, SenderBase, SMARTnet, Spectrum Expert, StackWise, The Fastest Way to Increase Your Internet Quotient, TransPath, WebEx, and the WebEx logo are registered trademarks of Cisco Systems, Inc. and/or its affiliates in the United States and certain other countries.

All other trademarks mentioned in this document or Website are the property of their respective owners. The use of the word partner does not imply a partnership relationship between Cisco and any other company. (0804R)

Printed in USA

C27-468521-00 04/08